## Lieferantenstammdatenverwaltung (SMDM) Lieferanten-Zugangsberechtigung

**Lieferantenportal** 

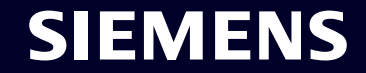

Restricted | © Siemens 2023 | SCM FE DDM | 2023-10

## Lieferantenstammdatenverwaltung (SMDM) Inhalt

| 1. Einführung                                                               | Seite 2  |
|-----------------------------------------------------------------------------|----------|
| 2. Wie wähle ich die Authentifizierungsmethode aus?                         | Seite 4  |
| 3. Wie kann ich Lieferantenstammdaten erfassen/ ändern?                     | Seite 17 |
| 4. Wie kann ich meine Anmeldedaten/ Authentifizierungsmethode zurücksetzen? | Seite 30 |
| 5 Waitaras Kammunikationsmatarial                                           | Soito 20 |
| 5. Weiteres Kommunikationsmaterial                                          | Seite 39 |

## Lieferanten-Zugangsberechtigung Hintergrund, Zielsetzung, Vorgehensweise

WARUM WAS WIE Anforderungen an die Informationssicherheit zum Schutz vor Cyberangriffen durch externe Benutzer machen einen sicheren Anmeldemechanismus erforderlich.

Supplier Entitlement ist ein Zugangssystem für Lieferanten, um über eine einzigartige 2-Faktor-Authentifizierung Zugriff auf Siemens-Anwendungen zu erhalten:

- Faktor 1: Berechtigungs-E-Mail-Adresse + Passwort
- Faktor 2: Ein zusätzlicher Faktor, der dem jeweiligen Benutzer zur Verfügung gestellt wird

Basierend auf der ausgewählten zweiten Authentifizierungsmethode erhalten Lieferanten

- Option 1: eine Push-Benachrichtigung auf dem Mobiltelefon (Guardian-App)
- Option 2: Ein Einmalpasswort (OTP) per Textnachricht (SMS) auf dem Mobiltelefon
- Option 3: Einen Code, der nach dem Scannen des QR-Codes über die Authentifizierungs-App generiert wird

SIEMENS

Nach erfolgreicher Bestätigung wird der Anwendungszugriff gewährt.

### Lieferantenstammdatenverwaltung (SMDM) Inhalt

| 1. Einführung                                                               | Seite 2  |
|-----------------------------------------------------------------------------|----------|
| 2. Wie wähle ich die Authentifizierungsmethode aus?                         | Seite 4  |
| 3. Wie kann ich Lieferantenstammdaten erfassen/ ändern?                     | Seite 17 |
| 4. Wie kann ich meine Anmeldedaten/ Authentifizierungsmethode zurücksetzen? | Seite 30 |
| 5. Weiteres Kommunikationsmaterial                                          | Seite 39 |

#### October 10, 2023

#### Lieferantenregistrierung

Diese E-Mail wird automatisch generiert. Bitte antworten Sie nicht auf diese E-Mail-Adresse.

#### Sehr geehrter Lieferant,

mit dieser E-Mail möchten wir Sie darüber informieren, dass Siemens Ihr Unternehmen auf seinem Lieferantenportal SCM STAR registriert hat, um so in Zukunft geschäftliche Aktivitäten mit Ihnen durchführen zu können.

Um bei Siemens den Status "Ready for Business" zu erhalten und damit für Bestellungen, Ausschreibungen und Verträge qualifiziert zu sein, bitten vir Sie, den Hinweisen in dieser Email zu folgen und den beigefügten Antrag zeitnah (innerhalb der nächsten 2 Tage) zu vervollständigen. Vielen Dank für Ihr Verständnis und Ihre Zuarbeit.

Bitte klicken Sie hier, um den Antrag zu vervollständigen.

Loggen Sie sich zum ersten Mal ein?

Wie Sie sich in wenigen Schritten einloggen können, erfahren Sie in diesem <u>Wieke</u> oder in dieser <u>Benutzeranleitung</u>. Sie müssen ein gesichertes Single-Sign-On-Konto erstellt haben, um diesen Antrag abzuschließen. Dies ist ein einmaliger Vorgang zur Erstellen einer geschützten Benutzerverbindung im Siemens Authenfifzierungsservice. Wenn Sie noch kein aktives Benutzerkonto haben, wer en Sie auf die Siemens Authentifizierungsseiten weitergeleitet. Nachdem Sie Ihr Benutzerkonto aktiviert haben, werden Sie zu dem Lieferantenstammdatenantrag weitergeleitet.

#### Fragen?

Email: s2c support scm@siemens.com
 Internetseiten für Lieferanten (beinhaltet User Guides im Download Center):
 <u>http://www.siemens.com/supplierportal</u>

Siemens AG / Supply Chain Management (Betreiber von SCM STAR für alle teilnehmenden Gesellschaften)

emens.com Global Website

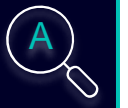

Bitte klicken Sie hier, um den Antrag zu vervollständigen.

#### Loggen Sie sich zum ersten Mal ein?

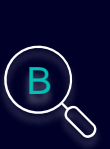

Wie Sie sich in wenigen Schritten einloggen können, erfahren Sie in diesem <u>Video</u> oder in dieser <u>Benutzeranleitung</u>. Sie müssen ein gesichertes Single-Sign-On-Konto erstellt haben, um diesen Antrag abzuschließen. Dies ist ein einmaliger Vorgang zum Erstellen einer geschützten Benutzerverbindung im Siemens Authentifizierungsservice. Wenn Sie noch kein aktives Benutzerkonto haben, werden Sie auf die Siemens Authentifizierungsseiten weitergeleitet. Nachdem Sie Ihr Benutzerkonto aktiviert haben, werden Sie zu dem Lieferantenstammdatenantrag weitergeleitet.

#### Fragen?

- Email: <u>s2c\_support.scm@siemens.com</u>
- Internetseiten f
  ür Lieferanten (beinhaltet User Guides im Download Center): <u>http://www.siemens.com/supplierportal</u>

Sie erhalten eine Benachrichtigungs-E-Mail von star.scm@siemens.com mit einem Aktivierungslink – bitte klicken Sie auf Link (A), um zum Aktivierungsprozess der Multi-Faktor-Authentifizierung weitergeleitet zu werden. Als unterstützendes Material können Sie eine Videoanleitung oder ein Benutzerhandbuch (B) verwenden. Bei Fragen wenden Sie sich bitte an das Support-Team, E-Mail-Kontakt: <u>s2c\_support.scm@siemens.com</u>. Dokumente können im Supplier Portal über das Download Center (C) eingesehen werden.

estricted @ Siemens AG, 2023

| SIEMENS<br>October 10, 2023<br>Lieferantenregistrierung                                                                                                    | At least 12 characters in length<br>Contain at least 3 of the following 4 types of characters:<br>Lower case letters (a-z)<br>Upper case letters (A-Z)<br>Numbers (i.e. 0-9)<br>Special characters (e.g. I@#\$%^&*)<br>No more than 2 identical characters in a row (e.g., "aaa" not allowed) |  |
|----------------------------------------------------------------------------------------------------|----------------------------------------------------------------------------------------------------|--|
| Diese E-Mail wird automatisch generiert. Bitte antworten Sie nicht auf diese E-Mail-<br>Adresse.<br>Sehr geehrter Lieferant,                                                                                                  | Enter a new password for<br>training1612de@yahoo.com                                                                                                    |  |
| mit dieser E-Mail möchten wir Sie darüber informieren, dass Siemens Ihr<br>Unternehmen auf seinem Lieferantenportal SCM STAR registriert hat, um so in<br>Zukunft gegehöftliche Aldivitiëten mit Ihnen durchführen zu können. | your new password                                                                                                    |  |
| Um bei Siemens den Status "Ready for Business" zu erhalten und damit für<br>Bestellungen, Ausschreibungen und Verträge gualifiziert zu sein, bitten wir Sie, den                                                              | confirm your new password                                                                                                    |  |
| Hinweisen in dieser Email zu folgen und den beigefügten Antrag zeitnah ( innerhalb<br>der nächsten 2 Tage) zu vervollständigen. Vielen Dank für Ihr Verständnis und Ihre<br>Zuarbeit.                                         | Reset Password                                                                                                    |  |
| Bitte klicken Sie <u>hier</u> , um den Antrag zu vervollständigen.                                                                                                    |                                                                                                    |  |

Nachdem Sie auf den Initiierung Link geklickt haben, werden Sie zur Siemens-Login-Webseite weitergeleitet. Richten Sie zunächst ein sicheres Passwort ein, das auf den Passwortrichtlinien basiert. Sobald Sie Ihr Passwort eingegeben haben, klicken Sie auf "Reset Password".

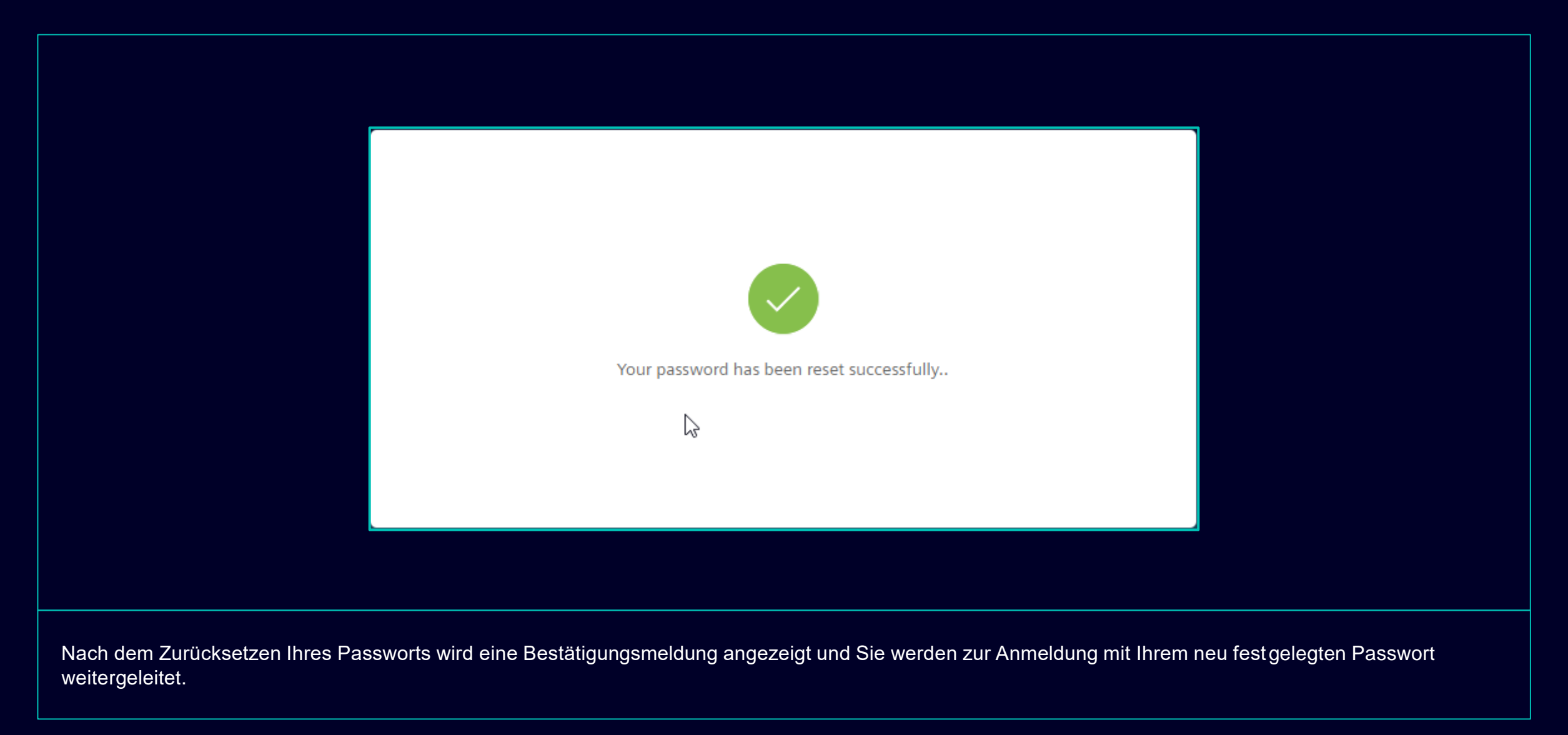

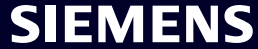

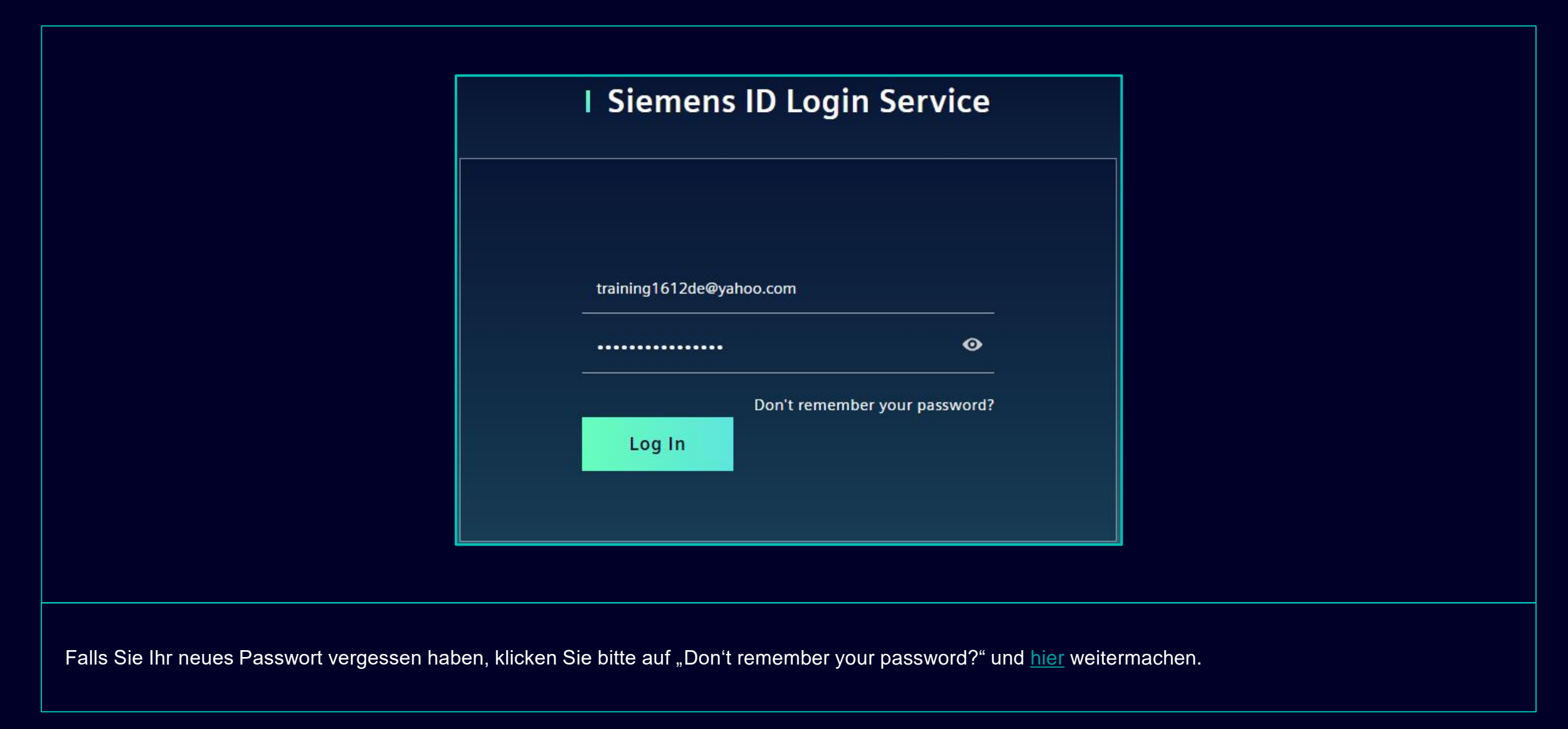

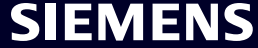

## Erste Aktivierung der Multi-Faktor-Authentifizierung Wählen Sie Ihre bevorzugte zweite Authentifizierungsmethode

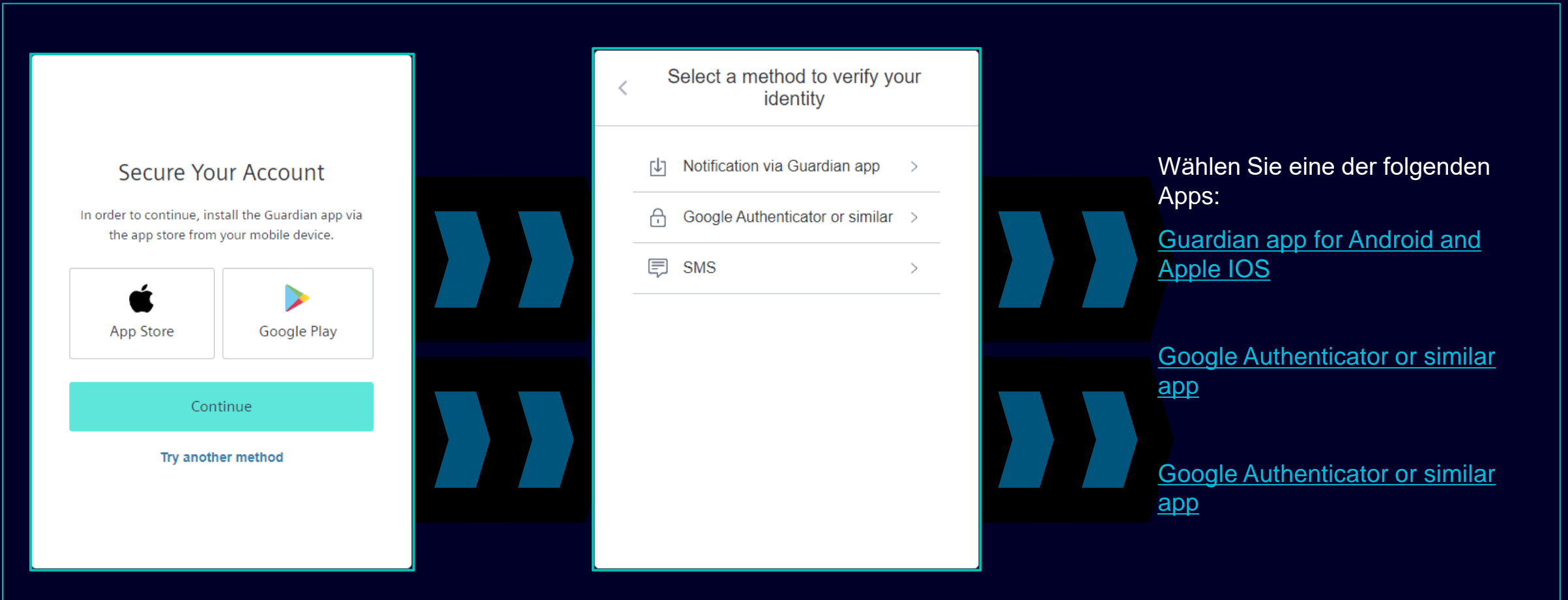

Nachdem Sie Ihr Passwort festgelegt haben, werden Sie weitergeleitet, um die zweite Authentifizierungsmethode auszuwählen. Sie können zwischen der Guardian-App, dem Google Authenticator oder einer ähnlichen App und der Authentifizierung der Mobiltelefonnummer wählen. Bitte wählen Sie Ihre bevorzugte zweite Authentifizierungsmethode aus und verwenden die Links für Guardian app for Android and Apple IOS, Google Authenticator or similar app, mobile phone number authentication.

## Erstmalige Aktivierung der Multi-Faktor-Authentifizierung Guardian-App für Android und Apple IOS

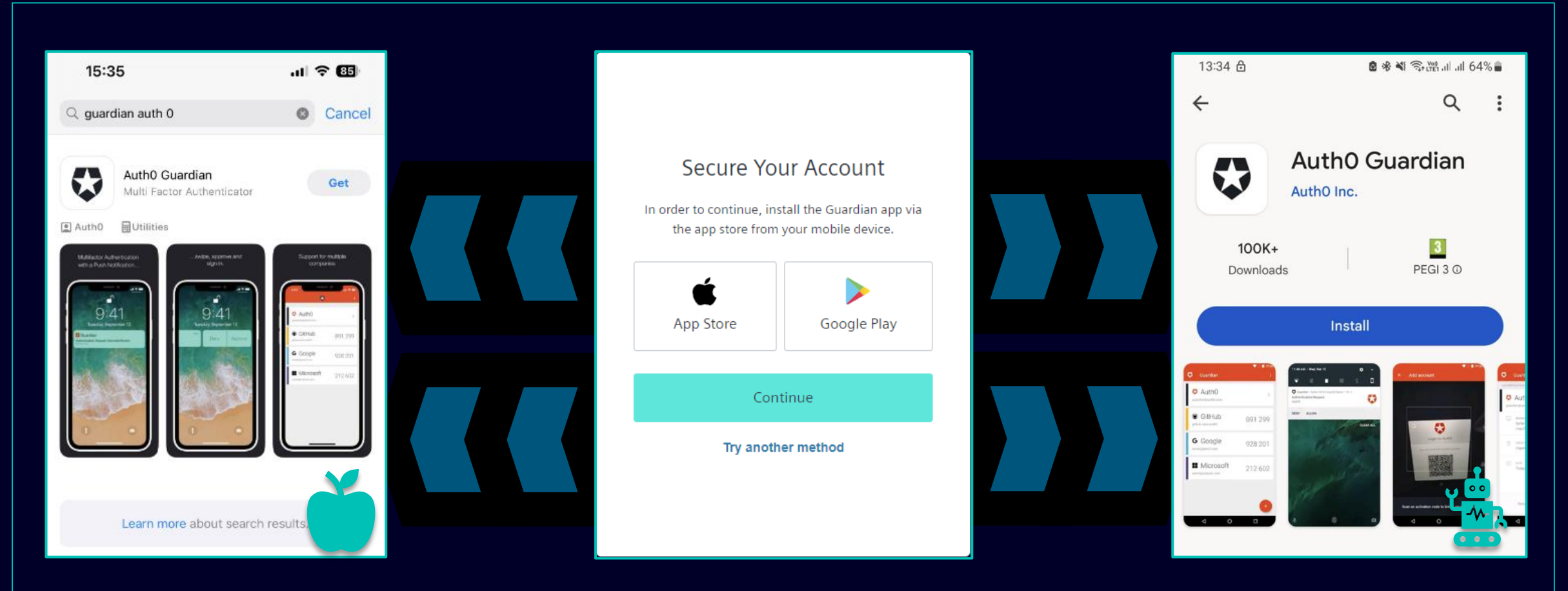

Wenn Sie Ihr Android- oder Apple IOS-Gerät für die zweite Authentifizierungsmethode verwenden möchten, sollten Sie die **Guardian-App** auswählen. Sie können den direkten Link verwenden, indem Sie auf das Google Play-Symbol oder das App Store-Symbol klicken. Suchen Sie auf Ihrem Mobiltelefon/Tablet nach der App "Auth0 Guardian". Fahren Sie nach erfolgreicher Installation der App mit dem nächsten Schritt fort.

## Erstmalige Aktivierung der Multi-Faktor-Authentifizierung Guardian-App für Android und Apple IOS

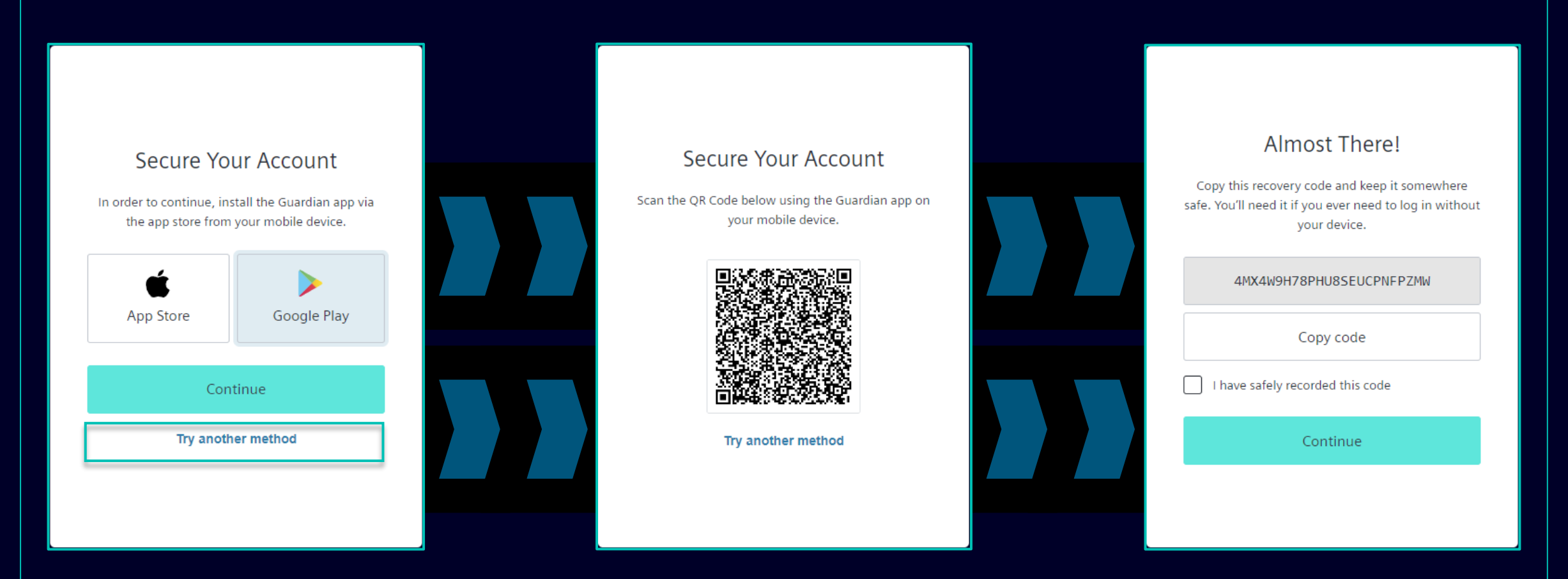

Sobald die Guardian-App erfolgreich auf Ihrem Andorid-Gerät installiert wurde, wählen Sie "Continue". Es wird ein eindeutiger QR-Code generiert. Öffnen Sie die Guardian-App auf Ihrem Mobiltelefon/Tablet und scannen Sie den QR-Code. Sobald der QR-Code gescannt wurde, werden Sie aufgefordert, diesen-entweder zu bestätigen oder einen sicheren Satz in der Guardian-App zu erstellen. Im Siemens Login werden Sie aufgefordert, den Wiederherstellungscode zu hinterlegen.

#### Restricted | © Siemens 2023 | SCM FE DDM | 2023-10

## Erstmalige Aktivierung der Multi-Faktor-Authentifizierung Guardian-App für Android und Apple IOS

| Almost There!                                                                                                    |  |
|----------------------------------------------------------------------------------------------------|--|
| Copy this recovery code and keep it somewhere<br>safe. You'll need it if you ever need to log in without<br>your device. |  |
| 4MX4W9H78PHU8SEUCPNFPZMW                                                                                                 |  |
| Copy code                                                                                                    |  |
| I have safely recorded this code                                                                                         |  |
| Continue                                                                                                    |  |
|                                                                                                    |  |
|                                                                                                    |  |

Nachdem Sie den Wiederherstellungscode gespeichert haben, bestätigen Sie bitte die Speicherung und wählen Sie "Continue". Nachdem Sie auf "Continue" geklickt haben, werden Sie zum GMDM PEGA-Tool weitergeleitet. Bei allen zukünftigen Anmeldungen wird nach Eingabe Ihrer E-Mail-Adresse und Ihres Passworts (wie hier im Beispiel) die Guardian-App automatisch als standardmäßige zweite Authentifizierungsmethode festgelegt.

## Erstmalige Aktivierung der Multi-Faktor-Authentifizierung Authentifizierung der Mobiltelefonnummer

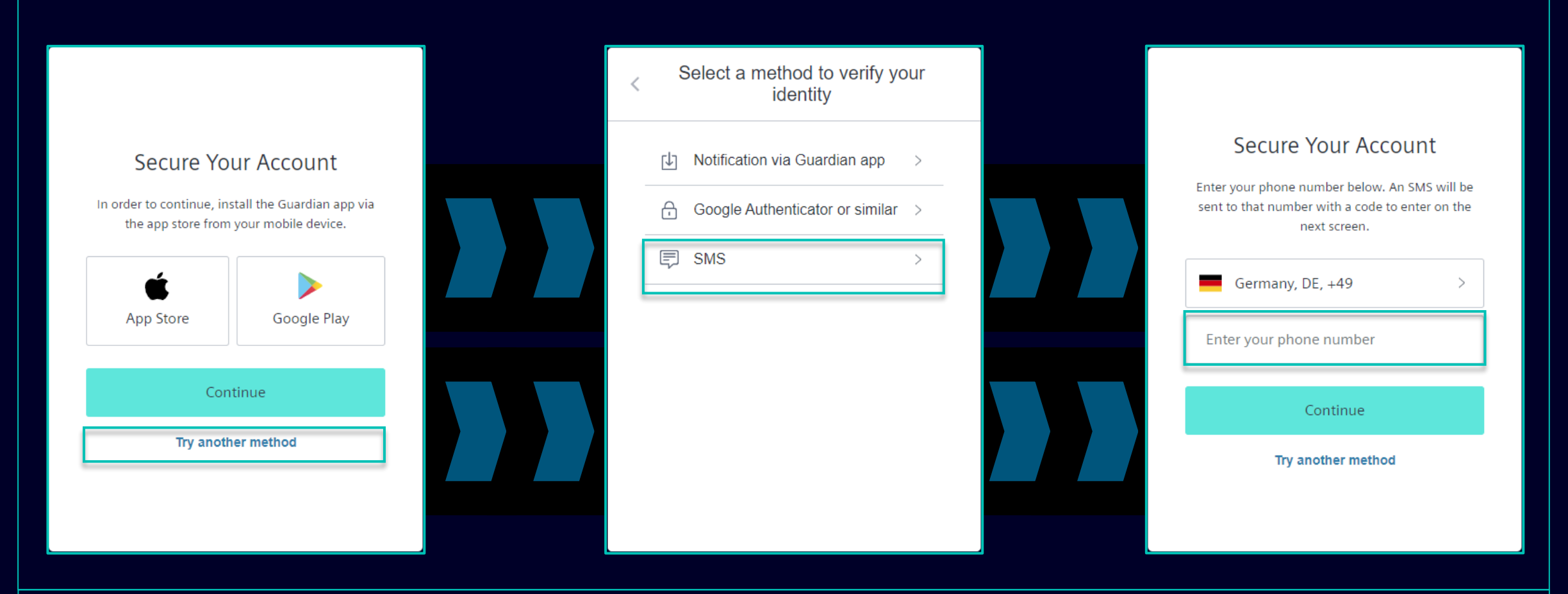

Für die Authentifizierung der Mobiltelefonnummer (SMS-Code) wählen Sie bitte "Try another method " und dann "SMS". Wählen Sie die Vorwahl Ihres Landes und geben Sie Ihre Mobilfunknummer (ohne "0" am Anfang) ein.

### Erstmalige Aktivierung der Multi-Faktor-Authentifizierung Authentifizierung der Mobiltelefonnummer

| 13:13 合 🛚 🕏 🕸 🍕 🕾 짧네 네 51% 🛢                                                                                   |                                                                                                    |                                                                                                    |
|----------------------------------------------------------------------------------------------------|----------------------------------------------------------------------------------------------------|----------------------------------------------------------------------------------------------------|
| < 🔹 SiemensID 🛚 🗇                                                                                              |                                                                                                    |                                                                                                    |
|                                                                                                    | Verify Your Identity         We've sent a text message to:         +49 X X X X       Edit         Enter the 6-digit code       Edit         826281       Edit | Almost There!<br>Copy this recovery code and keep it somewhere<br>safe. You'll need it if you ever need to log in without<br>your device.<br>4MX4W9H78PHU8SEUCPNFPZMW |
|                                                                                                    | Continue<br>Didn't receive a code? <b>Resend</b>                                                                                                    | Copy code  I have safely recorded this code  Continue                                                                                                    |
| 498913 is your<br>verification code for<br>Siemens ID. Please enter<br>this code to verify your<br>enrollment. | Try another method                                                                                                    | Continue                                                                                                    |

Nach Eingabe Ihrer Mobilfunknummer erhalten Sie eine SMS mit einem 6-stelligen Code. Klicken Sie nach Eingabe des erhaltenen Codes auf "Continue". Falls Sie den Code nicht erhalten haben, klicken Sie bitte auf "Erneut senden". Nach erfolgreicher Validierung des 6-stelligen Codes werden Sie aufgefordert, den Wiederherstellungscode zu speichern.

## Erstmalige Aktivierung der Multi-Faktor-Authentifizierung Authentifizierung der Mobiltelefonnummer

| Almost There!                                                                                                    |  |
|----------------------------------------------------------------------------------------------------|--|
| Copy this recovery code and keep it somewhere<br>safe. You'll need it if you ever need to log in without<br>your device. |  |
| 4MX4W9H78PHU8SEUCPNFPZMW                                                                                                 |  |
| Copy code                                                                                                    |  |
| I have safely recorded this code                                                                                         |  |
| Continue                                                                                                    |  |
|                                                                                                    |  |
|                                                                                                    |  |

Nachdem Sie den Wiederherstellungscode gespeichert haben, bestätigen Sie bitte die Speicherung und wählen Sie "Continue". Nachdem Sie auf "Continue" geklickt haben, werden Sie zum GMDM PEGA-Tool weitergeleitet. Bei allen zukünftigen Anmeldungen wird nach Eingabe Ihrer E-Mail-Adresse und Ihres Passworts (wie <u>hier</u> im Beispiel) die SMS-Authentifizierung automatisch als standardmäßige zweite Authentifizierungsmethode festgelegt.

## Erstmalige Aktivierung der Multi-Faktor-Authentifizierung Google Authenticator oder ähnliches

|                                                    |                                                  | < | Select a method to verify you<br>identity | ur | Secure Your Account                                                                                                   |
|----------------------------------------------------|--------------------------------------------------|---|-------------------------------------------|----|----------------------------------------------------------------------------------------------------|
| Secure You                                         | ur Account                                       |   | Notification via Guardian app             | >  | Scan the QR Code below using your preterred<br>authenticator app and then enter the provided one-<br>time code below. |
| In order to continue, inst<br>the app store from y | tall the Guardian app via<br>your mobile device. |   | Google Authenticator or similar           | >  |                                                                                                    |
| App Store                                          | Google Play                                      | - | SMS                                       | >  |                                                                                                    |
| Cont                                               | inue                                             |   |                                           |    | Trouble Scanning?                                                                                                    |
| Try anothe                                         | er method                                        |   |                                           |    | Continue                                                                                                    |
|                                                    |                                                  |   |                                           |    | Try another method                                                                                                    |

Google Authenticator oder ähnliches kann verwendet werden, wenn der Benutzer bereits den Google Authenticator oder eine ähnliche Authentifizierungs-App auf seinem Gerät installiert hat. Nach Nutzung dieser Option wird ein QR-Code gescannt, um den Einmalcode zu erstellen.

### Lieferantenstammdatenverwaltung (SMDM) Inhalt

| 1. | Einführung                                                               | Seite 2  |
|----|--------------------------------------------------------------------------|----------|
| 2. | Wie wähle ich die Authentifizierungsmethode aus?                         | Seite 4  |
| 3. | Wie kann ich Lieferantenstammdaten erfassen/ ändern?                     | Seite 17 |
| 4. | Wie kann ich meine Anmeldedaten/ Authentifizierungsmethode zurücksetzen? | Seite 30 |
| 5. | Weiteres Kommunikationsmaterial                                          | Seite 39 |

### Erfassung / Aktualisierung Ihrer Lieferantenstammdaten Akzeptanz des Verhaltenskodex "Code of Conduct" (CoC)

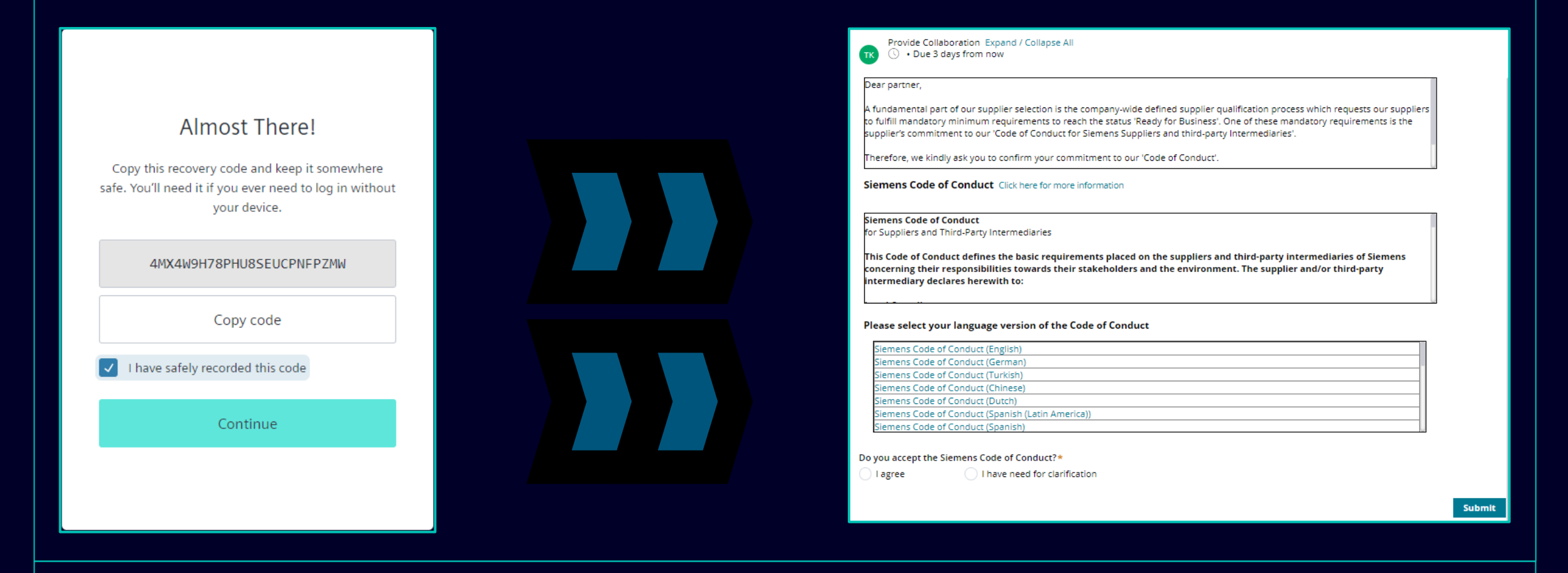

Nach erfolgreicher Authentifizierung werden Sie aufgefordert, den Siemens-Verhaltenskodex (CoC) zu akzeptieren (sofern dieser noch nicht in der SCM-Datenbank verfügbar ist). Weitere Informationen zur Akzeptanz des Verhaltenskodex finden Sie auf den nächsten Seiten.

#### Restricted | © Siemens 2023 | SCM FE DDM | 2023-10

#### **Erfassung / Aktualisierung Ihrer Lieferantenstammdaten** Akzeptanz des Verhaltenskodex "Code of Conduct" (CoC)

## Siemens Code of Conduct for Suppliers

The Siemens "Code of Conduct for Siemens Suppliers and Third- Party Intermediaries" is based on company-wide, mandatory requirements and processes to ensure the effective establishment of the specified environmental, compliance and labor standards across all countries of operations.

> Siemens Code of Conduct for Suppliers and Third-Party Intermediaries

#### SIEMENS

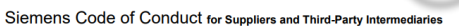

This Code of Conduct defines the basic requirements placed on the suppliers and third-party intermediaries of Siemens concerning their responsibilities towards their stakeholders and the environment. The supplier and/or third-party intermediary declares herewith to:

Legal Compliance
 Comply with the laws and regulations of the applicable legal systems,

#### Human Rights and Labor Conditions

To ensure respect of all internationally proclaimed human rights by avoiding causation of and complicity in any human rights violations: Heightend attention shall be paid to ensuring respect of human rights of rights holders or groups of rights holders which are specifically vulnerable, such as women, children, migrant workers or of (indigenous) communities.

#### Prohibition of Forced Labor Neither use nor contribute to slavery, servitude, forced or compulsory labor, suppression, exploitation, and human traffickina.

Prohibition of Child Labor

- Install no workers under the age of 15 or, in those countries subject to the developing country exception of the ILO Convention 138, install no workers under the age of 14.
- Install no workers under the age of 18 for work which is likely to harm the health, safety, and morals.
- Non-Discrimination and Respect for Employees
- Ensure equal treatment of employees, irrespective of skin color, race, nationality, ethnicity, social background, disabilities, gender, sexual identity and orientation, marial status, political or religious conviction, or age and promote equal opportunities amongst them.
   Refuse to liperate any unconceptable treatment of individuals such as mental cruelty, sexual basement or sections.
- Refuse to tolerate any unacceptable treatment of individuals such as mental crueity, sexual harassment or discrimination including gestures, language, and physical contact, that is sexual, coercive, threatening, abusive or exploitative.

#### Freedom of Association

- Recognize the legal rights of workers to form or join existing trade unions and to engage in collective bargaining; neither disadvantage nor prefer members of employee organizations or trade unions.
- Working Hours, Wages & Benefits for Employees
- Adhere to all applicable working-hours regulations.
   Pay fair wages for labor and adhere to all applicable wage and compensation laws
- In the event of cross-border personnel deployment adhere to all applicable legal requirements, especially with regard to minimum wages.

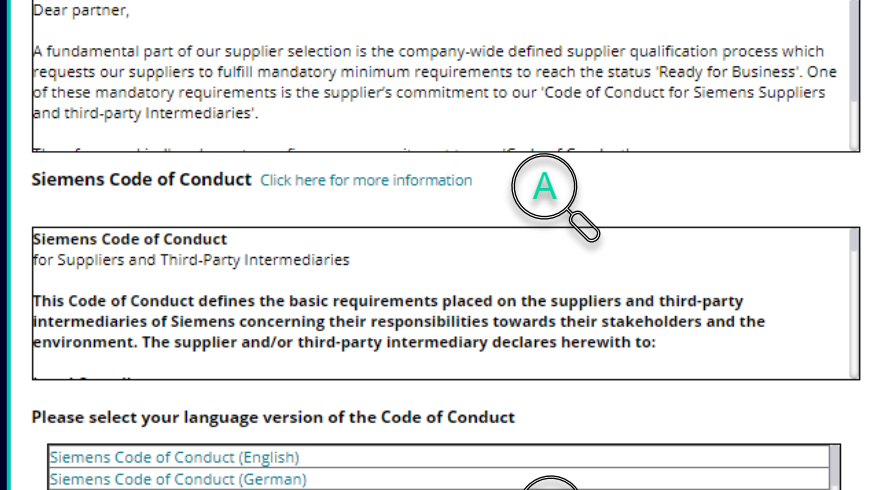

Provide Collaboration Expand / Collapse All

| I agree

Siemens Code of Conduct (Cerman) Siemens Code of Conduct (Creman) Siemens Code of Conduct (Turkish) Siemens Code of Conduct (Dutch) Siemens Code of Conduct (Dutch) Siemens Code of Conduct (Spanish (Latin America)) Siemens Code of Conduct (Spanish) Do you accept the Siemens Code of Conduct?\* Please add a comment:\*

I have need for clarification

Nach erfolgreicher Authentifizierung werden Sie aufgefordert, den Siemens-Verhaltenskodex zu akzeptieren (sofern dieser noch nicht in der SCM-Datenbank verfügbar ist).

- (A) Über den Link erhalten Sie weitere Detailinformationen zum Siemens-Verhaltenskodex (Code of Conduct).
- (B) Der CoC steht in verschiedenen Sprachvarianten zur Verfügung.

#### SIEMENS

Submit

#### Erfassung / Aktualisierung Ihrer Lieferantenstammdaten Akzeptanz des Verhaltenskodex "Code of Conduct" (CoC)

| Do you accept the Siemens Code of Conduct?* <ul> <li>I agree</li> <li>I have need for clarification</li> </ul> Important note: I am authorized to accept the CoC on behalf of the company | Submit                                  | Provide Collaboration Expand / Collapse All Dear partner, A fundamental part of our supplier selection is the company-wide defined supplier qualification process which requests our suppliers to fulfill mandatory minimum requirements to reach the status 'Ready for Business'. One of these mandatory requirements is the supplier's commitment to our 'Code of Conduct for Siemens Suppliers and third-party Intermediaries'. Siemens Code of Conduct Click here for more information |
|----------------------------------------------------------------------------------------------------|-----------------------------------------|----------------------------------------------------------------------------------------------------|
|                                                                                                    |                                         | Siemens Code of Conduct<br>for Suppliers and Third-Party Intermediaries<br>This Code of Conduct defines the basic requirements placed on the suppliers and third-party<br>intermediaries of Siemens concerning their responsibilities towards their stakeholders and the<br>environment. The supplier and/or third-party intermediary declares herewith to:<br><br>Please select your language version of the Code of Conduct                                                              |
| Do you accept the Siemens Code of Conduct?*                                                                                                    | Please add a comment:*                  | Siemens Code of Conduct (English) Siemens Code of Conduct (German) Siemens Code of Conduct (Turkish) Siemens Code of Conduct (Chinese) Siemens Code of Conduct (Dutch) Siemens Code of Conduct (Spanish (Latin America)) Siemens Code of Conduct (Spanish)                                                                                                    |
| (A): Indem Sie dem Verhaltenskodex z                                                                                                    | zustimmen, bestätigen Sie, dass Sie ber | echtigt sind, die Bedingungen des Verhaltenskodex im Namen ihres Unternehmens                                                                                                    |

(B): Im Falle von Rückfragen/ Klärungsbedarf tragen Sie bitte einen Kommentar mit Ihren Bedenken in das Textfeld ein und klicken auf "Submit". Sie werden von Siemens kontaktiert.

#### Erfassung / Aktualisierung Ihrer Lieferantenstammdaten Daten, die überprüft/angepasst/hinzugefügt werden sollen – "Allgemeine Daten"

| endor - Testing_Supplier_Login                                            |                                                                       |                             | General Data Questionnaire Supplier Qualificati                     | ion                                                |
|---------------------------------------------------------------------------|-----------------------------------------------------------------------|-----------------------------|---------------------------------------------------------------------|----------------------------------------------------|
| Request ID MDV-1075369                                                    | TK Provide<br>Collaboration<br>Expand / Collapse All<br>Save ✓ Submit | $ \rightarrow$              | Procurement Data *                                                  | ····                                               |
| ul. "Babuna" 3<br>View larger map<br>HII II V BEXTURE<br>Thruse Operation | General Data Questionnaire Supplier Qualification                     | 🖉 Files & documents (0) 🛛 + | Vendor Data *      SCM Contact Data *                               |                                                    |
| ut "Musala"                                                               | + Procurement Data *                                                  | No items                    | Salutation*                                                         |                                                    |
|                                                                           | 🕂 Vendor Data * 🖘                                                     |                             | Mr.<br>Supplier's Contact First Name*                               | Supplier's Contact Last Name*                      |
| отел "БАЦ" 🖓                                                              | + SCM Contact Data *                                                  |                             | Supplier                                                            | Login                                              |
| 👷 🗠 🖂 🖉 🖓 🖓 🖓 🖓 🖓 🖓 🖓 🖓 🖓 🖓 🖓 🖓 🖓                                         | (+) Fiscal Information *                                              | Comment for supplier +      | Supplier Account Manager email*                                     |                                                    |
|                                                                           | + Bank Details                                                        |                             | training1312en@yahoo.com<br>Supplier's Contact User Name (SCM Star) |                                                    |
|                                                                           | 0                                                                     |                             | MDV-1075369                                                         |                                                    |
|                                                                           |                                                                       |                             | Phone Country Code Prefix Number                                    | Ext                                                |
|                                                                           |                                                                       |                             | BG - Bulgaria 🗸 359                                                 |                                                    |
|                                                                           |                                                                       |                             | FAX Country Code Prefix Number                                      | Ext                                                |
|                                                                           |                                                                       |                             |                                                                     | Timezone*                                          |
|                                                                           |                                                                       |                             | GB - English (UK)                                                   | EEST/EET - Eastern European Time (Europe/Helsinki) |
|                                                                           |                                                                       |                             | + Fiscal Information *                                              |                                                    |
|                                                                           |                                                                       |                             |                                                                     |                                                    |
|                                                                           |                                                                       |                             |                                                                     |                                                    |
|                                                                           |                                                                       |                             |                                                                     |                                                    |
|                                                                           |                                                                       |                             |                                                                     |                                                    |
|                                                                           |                                                                       |                             |                                                                     |                                                    |
|                                                                           |                                                                       |                             |                                                                     |                                                    |

Abschnitt, um den Inhalt zu überprüfen/ zu bearbeiten. Pflichtfelder sind mit einem Sternchen (\*) gekennzeichnet.

#### Erfassung / Aktualisierung Ihrer Lieferantenstammdaten Zu überprüfende/ anzupassende/ ergänzende Daten – Spalte "Fragebogen".

| Provide Collaboration Expand / Collapse All<br>· Due 1 day from now | Ε                                | × Exit Save ✓ Submit |  |
|---------------------------------------------------------------------|----------------------------------|----------------------|--|
| General Data <b>Questionnaire</b> Supplier Qualit                   | fication                         |                      |  |
| Quality System Certificates                                         |                                  |                      |  |
| Please provide your management system certificate if av             | ailable:                         |                      |  |
| - ISO 9001                                                          |                                  |                      |  |
| Who is the Certifier/Auditor?                                       | Please upload your certificate   | load                 |  |
| Applicable for which affiliate / location?                          | Please enter the expiration date |                      |  |
|                                                                     |                                  |                      |  |
| (+) ISO 13485                                                       |                                  |                      |  |
| + ISO 14001                                                         |                                  |                      |  |
| (+) IATF 16949                                                      |                                  |                      |  |
| + ISO 45001                                                         |                                  |                      |  |
| + IRIS                                                              |                                  |                      |  |
| + Other                                                             |                                  |                      |  |
|                                                                     |                                  |                      |  |
| <ul> <li>Other Certificates</li> </ul>                              |                                  |                      |  |
|                                                                     |                                  | U                    |  |
|                                                                     |                                  |                      |  |

Unter der Registerkarte "Questionnaire (Fragebogen)" können Sie gültige verfügbare Zertifikate hochladen. Falls das Hochladen eines Zertifikats verpflichtend ist, wird das entsprechende Feld mit einem Sternchen (\*) markiert.

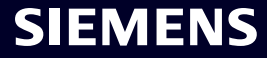

## Erfassung / Aktualisierung Ihrer Lieferantenstammdaten

Zu überprüfende/ anzupassende/ ergänzende Daten – Spalte "Lieferantenqualifizierung".

| Vendor - Testing_Supplier_Login                       |                                                   |             | Actions ~       | × |
|-------------------------------------------------------|---------------------------------------------------|-------------|-----------------|---|
| Request ID MDV-1075369                                | TK Provide Collaboration Expand / Collapse All    | X Exit Save | √ Submit        | ← |
| ul. "Babuna" 3<br>View larger map<br>D, Улица Осогово | General Data Questionnaire Supplier Qualification |             |                 | 0 |
| e Out "Muscala"                                       | 🕂 Code Of Conduct * 🖙                             |             | QUALIFIED GREEN | n |
| Xoren "6ALI" Cogle                                    | (+) CRSA ☞                                        |             | TO BE QUALIFIED | C |
|                                                       |                                                   |             |                 |   |

Auf der Registerkarte "Lieferantenqualifizierung" finden Sie Angaben zu den erforderlichen Modulen zur Lieferantenqualifizierung. Sobald der Verhaltenskodex akzeptiert wurde, wird das Modul als "Qualified Green" angezeigt (alle erforderlichen Informationen wurden bereitgestellt). Die Notwendigkeit der Erfüllung des Lieferantenqualifizierungsmoduls wird durch den farbigen Hinweis widergespiegelt. "To be Qualified" bedeutet, dass die Erfüllung des Moduls erforderlich ist, um den Status "Ready for Business" zu erreichen. Die letzte Option ist "Not relevant" – das Qualifizierungsmodul ist nicht erforderlich.

#### Akzeptanz des Corporate Responsibility Self-Assessment (CRSA) 1/6

| Gen                                                          | eral Data Questionnaire Supplier Qualification                                                                                                    |                                                                                                    |              |
|--------------------------------------------------------------|----------------------------------------------------------------------------------------------------|----------------------------------------------------------------------------------------------------|--------------|
| Ð                                                            | Code Of Conduct * 🖘                                                                                                    | QUAL                                                                                                    | LIFIED GREEN |
| Э                                                            | IRSA <sup>GE</sup>                                                                                                    | TO BE                                                                                                    | E QUALIFIED  |
| One<br>appr                                                  | of these mandatory requirements is the suppliers commitment to the Siemens Group and Siemens Energy Codes of Conduct. To assess your company's understanding and adh<br>eciate your co-operation in undertaking a "Corporate Responsibility Self Assessment". The questionnaire of this self-assessment consists of several questions which assess pote                                                                                                    | o reacn the status "Ready for Business".<br>herence to the requirements of our Codes of Conduct, w<br>Intial reputation and business risks. | we would     |
| One<br>appr<br>(+)                                           | of these mandatory requirements is the suppliers commitment to the Siemens Group and Siemens Energy Codes of Conduct. To assess your company's understanding and adh<br>eciate your co-operation in undertaking a "Corporate Responsibility Self Assessment". The questionnaire of this self-assessment consists of several questions which assess pote<br>General Information                                                                                                    | o reach the status "Ready for Business".<br>herence to the requirements of our Codes of Conduct, w<br>ential reputation and business risks. | we would     |
| One<br>appr                                                  | of these mandatory requirements is the suppliers commitment to the Siemens Group and Siemens Energy Codes of Conduct. To assess your company's understanding and adh<br>eciate your co-operation in undertaking a "Corporate Responsibility Self Assessment". The questionnaire of this self-assessment consists of several questions which assess pote<br>General Information<br>Legal Compliance<br>Human Rights and Labor Conditions                                                                                                    | o reach the status "Ready for Business".<br>herence to the requirements of our Codes of Conduct, w<br>ential reputation and business risks. | we would     |
| One<br>appr<br>(+)<br>(+)<br>(+)<br>(+)<br>(+)               | of these mandatory requirements is the suppliers commitment to the Siemens Group and Siemens Energy Codes of Conduct. To assess your company's understanding and adh<br>eciate your co-operation in undertaking a "Corporate Responsibility Self Assessment". The questionnaire of this self-assessment consists of several questions which assess pote<br>General Information<br>Legal Compliance<br>Human Rights and Labor Conditions<br>Environmental and Climate Protection, Protection of Natural Resources                                        | o reach the status "Ready for Business".<br>herence to the requirements of our Codes of Conduct, w<br>ential reputation and business risks. | we would     |
| One<br>appr<br>(+)<br>(+)<br>(+)<br>(+)<br>(+)<br>(+)<br>(+) | of these mandatory requirements is the suppliers commitment to the Siemens Group and Siemens Energy Codes of Conduct. To assess your company's understanding and adh<br>eciate your co-operation in undertaking a "Corporate Responsibility Self Assessment". The questionnaire of this self-assessment consists of several questions which assess pote<br>General Information<br>Legal Compliance<br>Human Rights and Labor Conditions<br>Environmental and Climate Protection, Protection of Natural Resources<br>Fair Operating Practices            | o reach the status "Ready for Business".<br>herence to the requirements of our Codes of Conduct, w<br>ential reputation and business risks. | we would     |
| One appr (+) (+) (+) (+) (+) (+) (+) (+) (+) (+)             | of these mandatory requirements is the suppliers commitment to the Siemens Group and Siemens Energy Codes of Conduct. To assess your company's understanding and adheciate your co-operation in undertaking a "Corporate Responsibility Self Assessment". The questionnaire of this self-assessment consists of several questions which assess pote General Information Legal Compliance Human Rights and Labor Conditions Environmental and Climate Protection, Protection of Natural Resources Fair Operating Practices Responsible Minerals Sourcing | o reach the status "Ready for Business".<br>herence to the requirements of our Codes of Conduct, w<br>ential reputation and business risks. | we would     |

Das CRSA-Qualifizierungsmodul (Corporate Responsibility Self-Assessment) besteht aus einem Lieferantenfragebogen, der in sieben spezifische Abschnitte unterteilt ist. Erweitern Sie das CRSA-Modul sowie jeden Abschnitt und füllen Sie alle Fragen aus (bei Unvollständigkeit werden die Fragen gelöscht). Sie können auch die Funktion "Expand/Collapse All" verwenden.

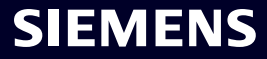

#### Akzeptanz des Corporate Responsibility Self-Assessment (CRSA) 2/6

| General Data Questionnaire Supplier Qualification                                                                                                    |                                                                                                    |
|----------------------------------------------------------------------------------------------------|----------------------------------------------------------------------------------------------------|
| One of these mandatory requirements is the suppliers commitment to the Siemens Group and Siemens Energy Code<br>appreciate your co-operation in undertaking a "Corporate Responsibility Self Assessment". The questionnaire of this s | s of Conduct. To assess your company's understanding and adherence to the requirements of our Codes of Conduct, we would<br>self-assessment consists of several questions which assess potential reputation and business risks. |
| General Information                                                                                                    |                                                                                                    |
| Who is the contact person within your company for the topic of sustainability / corporate responsibility / corporate                                                                                                    | social responsibility?                                                                                                    |
|                                                                                                    |                                                                                                    |
| Name of responsible contact                                                                                                    | Telephone Number                                                                                                    |
| Name of responsible contact                                                                                                    | +1234567890                                                                                                    |
| E-mail address                                                                                                    | Position                                                                                                    |
| supplieremail@address.com                                                                                                    | CEO                                                                                                    |
| Does your company manage its own and/or customers' sustainability requirements?                                                                                                    | How many people does your company employ? (Only the number of people working at this specific                                                                                                    |
| O yes O no                                                                                                    | facility required).                                                                                                    |
|                                                                                                    | 20                                                                                                    |
| Has your company undergone a sustainability audit which includes all of the following aspects (social, ethical, h                                                                                                    | ealth & safety and environmental aspects) during recent years?                                                                                                    |
| O yes O no                                                                                                    |                                                                                                    |
| Who performed the audit / assessment?                                                                                                    | Audit/Assessment completion date                                                                                                    |
| SGS                                                                                                    | 15.10.2023                                                                                                    |

Geben Sie im Abschnitt "General Information" die Kontaktdaten und grundlegende Informationen zum Lieferantenunternehmen ein. Klicken Sie auf das Info-Symbol neben jeder Frage, um weitere Informationen zum Fachgebiet zu erhalten, z. B. "Wie viele Mitarbeiter beschäftigt Ihr Unternehmen?" – Wenn Sie als Einpersonen-Unternehmen gelten und keine Mitarbeiter haben, dann tragen Sie 0 ein. Der CRSA-Fragebogen ist für Sie nicht anwendbar. Sobald 0 ausgefüllt ist, werden alle anderen CRSA-Abschnitte deaktiviert.

#### Restricted | © Siemens 2023 | SCM FE DDM | 2023-10

#### Akzeptanz des Corporate Responsibility Self-Assessment (CRSA) 3/6

| General Data Oues                                                        | tionnaire Supplier Qualification                                                                                                    |                                                                                                    |
|--------------------------------------------------------------------------|----------------------------------------------------------------------------------------------------|----------------------------------------------------------------------------------------------------|
| Legal Compliand                                                          | ce                                                                                                    |                                                                                                    |
| 1.1 Does your company                                                    | understand and respect all applicable laws and regulations in all countries where it does                                                                                                    | business?                                                                                                    |
| 🔵 yes                                                                    | O no                                                                                                    |                                                                                                    |
| <ul> <li>Human Rights a</li> </ul>                                       | nd Labor Conditions                                                                                                    |                                                                                                    |
| 2.1 Does your company<br>Organization) conventi                          | y have internal regulations and processes to ban slavery, servitude, forced or compulsory l<br>on 29? (The stricter regulation applies)                                                                                       | abor and human trafficking that is aligned with the requirements of local legislation/law or the ILO (International Labor |
| 🔵 yes                                                                    | O no                                                                                                    | ,                                                                                                    |
| 2.2 Does your company<br>employment is aligned<br>Organization) conventi | have internal regulations and processes which ensure that the minimum age for<br>with local legislation/law or the minimum requirements of the ILO (International Labor<br>ons 138 and 182? (The stricter regulation applies) | 2.2a Please specify minimum age for employment with your company                                                          |
| 🔵 yes                                                                    | O no                                                                                                    |                                                                                                    |
| 2.3 Does your company<br>Organization) conventi                          | have internal regulations and processes aligned with local legislation/law in regard to no<br>on 111 applies)                                                                                                    | n-discrimination and respect for employees? (In case there is no local legislation/law, then ILO (International Labor     |
| 🔵 yes                                                                    | no                                                                                                    |                                                                                                    |
| 2.4 Does your company                                                    | recognizes the legal rights of workers to form or join existing trade unions?                                                                                                    |                                                                                                    |
| 🔘 yes                                                                    | ) no                                                                                                    |                                                                                                    |
| 2.5 Does your company                                                    | ensures that workers engaging in collective bargaining neither experience disadvantage i                                                                                                    | nor prefer members of employee organizations or trade unions?                                                             |
| 🔘 yes                                                                    | O no                                                                                                    |                                                                                                    |
| 2.6 Do you have interna<br>legislation/law, then IL                      | al regulations and processes aligned with local legislation/law that govern the maximum n<br>O (International Labor Organization) conventions 1 and 30 apply)                                                                 | umber of working hours and consecutive working days of employees to ensure compliance? (If there is no local              |
| 🔵 yes                                                                    | O no                                                                                                    |                                                                                                    |
|                                                                          |                                                                                                    |                                                                                                    |
|                                                                          |                                                                                                    |                                                                                                    |
|                                                                          |                                                                                                    |                                                                                                    |

#### Akzeptanz des Corporate Responsibility Self-Assessment (CRSA) 4/6

| Provide Collaboration Expand / Collapse All                                                                                                    |                                                                          | 🗙 Exit 🛛 🖻 Sav                                                            | e Submit         | × ×<br>← |
|----------------------------------------------------------------------------------------------------|--------------------------------------------------------------------------|---------------------------------------------------------------------------|------------------|----------|
| Code Of Conduct *      Code Of Conduct *                                                                                                    |                                                                          |                                                                           | QUALIFIED GREEN  |          |
| Dear partner,         A fundamental part of our supplier selection is the company-wide defined su         One of these mandatory requirements is the suppliers commitment to the S appreciate your co-operation in undertaking a "Corporate Responsibility Self | Confirm Approval X<br>Are you sure you want to proceed with the request? | Ready for Business".<br>Jirements of our Codes of Co<br>d business risks. | onduct, we would |          |
| <ul> <li>Responsible Minerals Sourcing</li> <li>Supply Chain</li> </ul>                                                                                                    |                                                                          |                                                                           |                  |          |

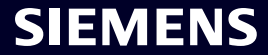

#### Akzeptanz des Corporate Responsibility Self-Assessment (CRSA) 5/6

| <ul> <li>O • Due 23 hours from now</li> </ul>                                                                                                    | X Exit Save Subr                                                                                                    |
|----------------------------------------------------------------------------------------------------|----------------------------------------------------------------------------------------------------|
| Please provide additional information related to the Corrective                                                                                                    | e Action Plan before submitting the request.                                                                                                    |
| General Data Questionnaire Supplier Qualification                                                                                                    | Corrective Action Plan                                                                                                    |
| Dear Partner,                                                                                                    |                                                                                                    |
| A fundamental part of our supplier selection is the company-wide defi                                                                                                    | ned supplier qualification process which requests our suppliers to fulfill mandatory minimum requirements to reach the status "Ready for                                                                                                    |
| Business".<br>One of these mandatory requirements is the suppliers commitment to<br>Assessment". During the evaluation of this self-assessment it was dete                                               | our "Code of Conduct for Siemens Suppliers and Third Party Intermediaries" by undertaking a "Corporate Responsibility Self-<br>cted that there are some deviations from the Siemens Code of Conduct. Therefore, it is required to implement sustainable measures to impr                                                                                                    |
| Business". One of these mandatory requirements is the suppliers commitment to Assessment". During the evaluation of this self-assessment it was dete O Action Plan C 2.2a Child Labor (minimum Age) V5.0 | our "Code of Conduct for Siemens Suppliers and Third Party Intermediaries" by undertaking a "Corporate Responsibility Self-<br>cted that there are some deviations from the Siemens Code of Conduct. Therefore, it is required to implement sustainable measures to impr                                                                                                    |
| Business".<br>One of these mandatory requirements is the suppliers commitment to<br>Assessment". During the evaluation of this self-assessment it was dete<br>                                           | our "Code of Conduct for Siemens Suppliers and Third Party Intermediaries" by undertaking a "Corporate Responsibility Self-<br>cted that there are some deviations from the Siemens Code of Conduct. Therefore, it is required to implement sustainable measures to impr<br>Action Description<br>Please confirm that rules and procedures are implemented to ensure prohibition of Child Labor<br>according to local legislation or ILO (International Labor Organization) conventions 138 and 182                                         |
| Business". One of these mandatory requirements is the suppliers commitment to Assessment". During the evaluation of this self-assessment it was dete                                                     | our "Code of Conduct for Siemens Suppliers and Third Party Intermediaries" by undertaking a "Corporate Responsibility Self-<br>cted that there are some deviations from the Siemens Code of Conduct. Therefore, it is required to implement sustainable measures to impr<br>Action Description<br>Please confirm that rules and procedures are implemented to ensure prohibition of Child Labor<br>according to local legislation or ILO (International Labor Organization) conventions 138 and 182<br>are in the second for clarification. |

gegebener Antworten erforderlich sind, erscheint eine neue Registerkarte "Corrective Action Plan" – die ursprünglichen Antworten bleiben schreibgeschützt. Erweitern Sie den Abschnitt "Action Plan", um die Aktionspunkte zu überprüfen.

#### Restricted | © Siemens 2023 | SCM FE DDM | 2023-10

#### Akzeptanz des Corporate Responsibility Self-Assessment (CRSA) 6/6

| Provide Collaboration Expand / Collapse All                                                                                                    | 🔀 Exit 🖾 Save 🗸 Submit                                                                                                    |
|----------------------------------------------------------------------------------------------------|----------------------------------------------------------------------------------------------------|
| Please provide additional information related to the Corrective Action Plan before submitting the                                                                                                    | he request.                                                                                                    |
| General Data Questionnaire Supplier Qualification Corrective Action Plan                                                                                                    |                                                                                                    |
| Dear Partner,                                                                                                    |                                                                                                    |
| A fundamental part of our supplier selection is the company-wide defined supplier qualification process v<br>Business".                                                                                         | which requests our suppliers to fulfill mandatory minimum requirements to reach the status "Ready for                                                                                                    |
| One of these mandatory requirements is the suppliers commitment to our "Code of Conduct for Siemens<br>Assessment". During the evaluation of this self-assessment it was detected that there are some deviation | s Suppliers and Third Party Intermediaries" by undertaking a "Corporate Responsibility Self-<br>is from the Siemens Code of Conduct. Therefore, it is required to implement sustainable measures to improve |
| <ul> <li>Action Plan</li> </ul>                                                                                                    |                                                                                                    |
| <ul> <li>2.2a Child Labor (minimum Age) V5.0</li> </ul>                                                                                                    |                                                                                                    |
| Action Name                                                                                                    | Action Description                                                                                                    |
| 2.2a Child Labor (minimum Age) V5.0                                                                                                    | Please confirm that rules and procedures are implemented to ensure prohibition of Child Labor<br>according to local legislation or ILO (International Labor Organization) conventions 138 and 182           |
| Supplier Response                                                                                                    |                                                                                                    |
| We will implement / have implemented the required measures. O I have need for clarification.                                                                                                    |                                                                                                    |
|                                                                                                    |                                                                                                    |
| eben Sie zu jedem Aktionspunkt die entsprechende Antwort: (A) Markieren Sie die<br>reits umgesetzt wurden. (B) Falls weitere Erläuterungen erforderlich sind, markie<br>am zur weiteren Klärung kontaktiert.    | e Frage entsprechend, wenn die erforderlichen Maßnahmen umgesetzt werden oder<br>ren Sie die Frage entsprechend. Für jede mit (B) markierte Frage werden Sie vom GBS-                                       |

Nachdem Sie alle Antworten eingegeben haben, klicken Sie auf "Submit", um die Qualifizierungsanforderung abzuschließen.

### Lieferantenstammdatenverwaltung (SMDM) Inhalt

| 1. Einführung                                                             | Seite 2      |
|---------------------------------------------------------------------------|--------------|
|                                                                           |              |
| 2. Wie wähle ich die Authentifizierungsmethode aus?                       | Seite 4      |
|                                                                           |              |
| 3. Wie kann ich Lieferantenstammdaten erfassen/ ändern?                   | Seite 17     |
|                                                                           |              |
| 4. Wie kann ich meine Anmeldedaten/ Authentifizierungsmethode zurücksetze | en? Seite 30 |
|                                                                           |              |
| 5. Weiteres Kommunikationsmaterial                                        | Seite 39     |

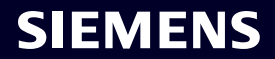

## Erstmalige Aktivierung der Multi-Faktor-Authentifizierung – Passwort vergessen

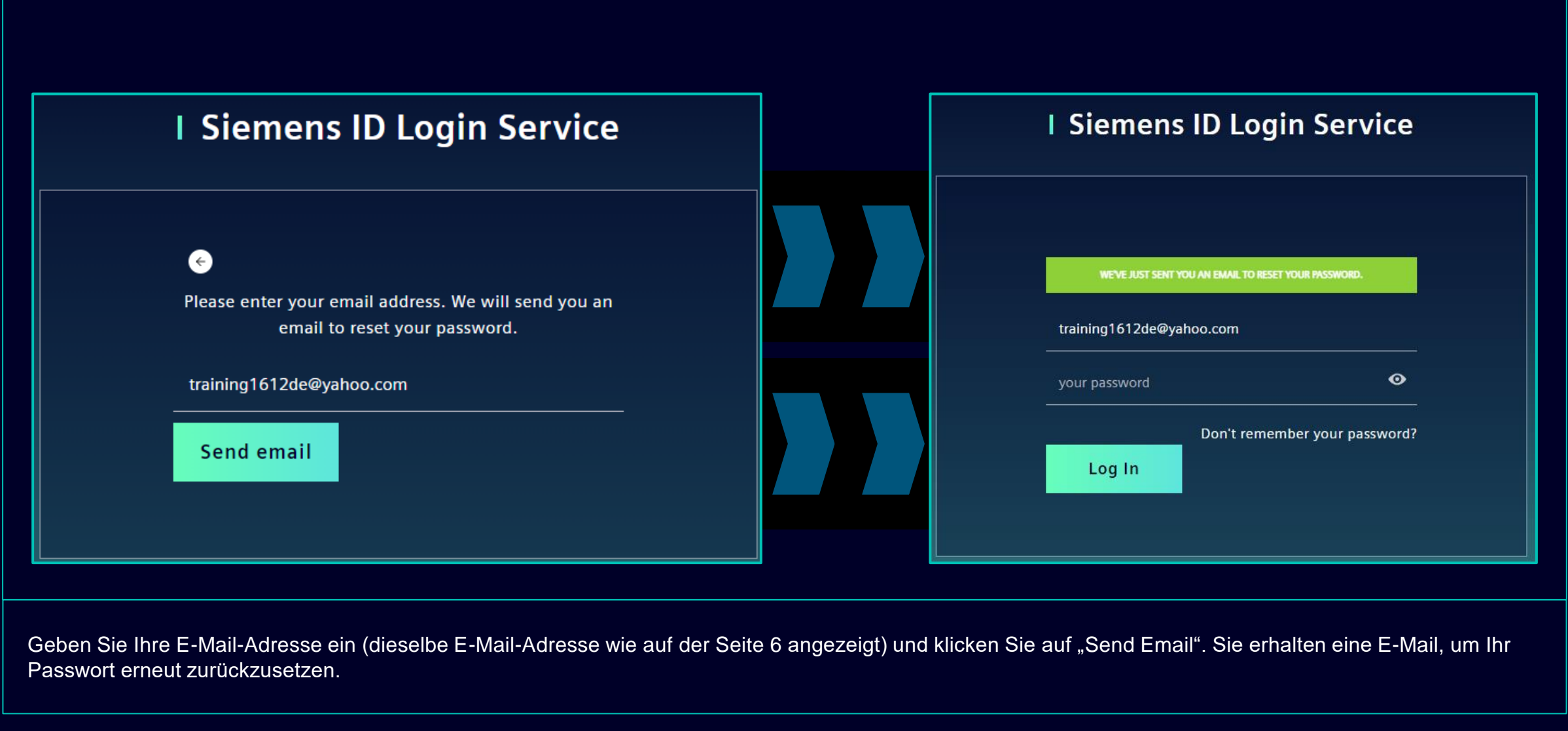

## Erstmalige Aktivierung der Multi-Faktor-Authentifizierung – Passwort vergessen

| SIEMENS<br>2023-10-11                                                                                           |                                                      |
|----------------------------------------------------------------------------------------------------|------------------------------------------------------|
|                                                                                                    |                                                      |
| Hi Supplier,                                                                                                    |                                                      |
| We received a request to change your Siemens ID pas<br>clicking the button below and following the instructions | ssword. You can reset your password by<br>on screen. |
| Reset my passw                                                                                                  | vord                                                 |
| You must reset your password befor                                                                              | re October 16, 2023                                  |
| Contact                                                                                                    |                                                      |
| Please do not reply to this e-mail, as we are unable to                                                         | respond from this email address.                     |
| siemens.com Global Website                                                                                      | © Siemens 1996 - 2023                                |
|                                                                                                    |                                                      |

Öffnen Sie die E-Mail und klicken Sie auf "Reset my password". Sie werden zur ersten Siemens-Anmeldeseite weitergeleitet, wo Sie Ihr neu festgelegtes Passwort zurücksetzen können. Dann fahren Sie hier fort.

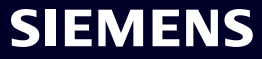

#### So setzen Sie die Authentifizierungsmethode zurück

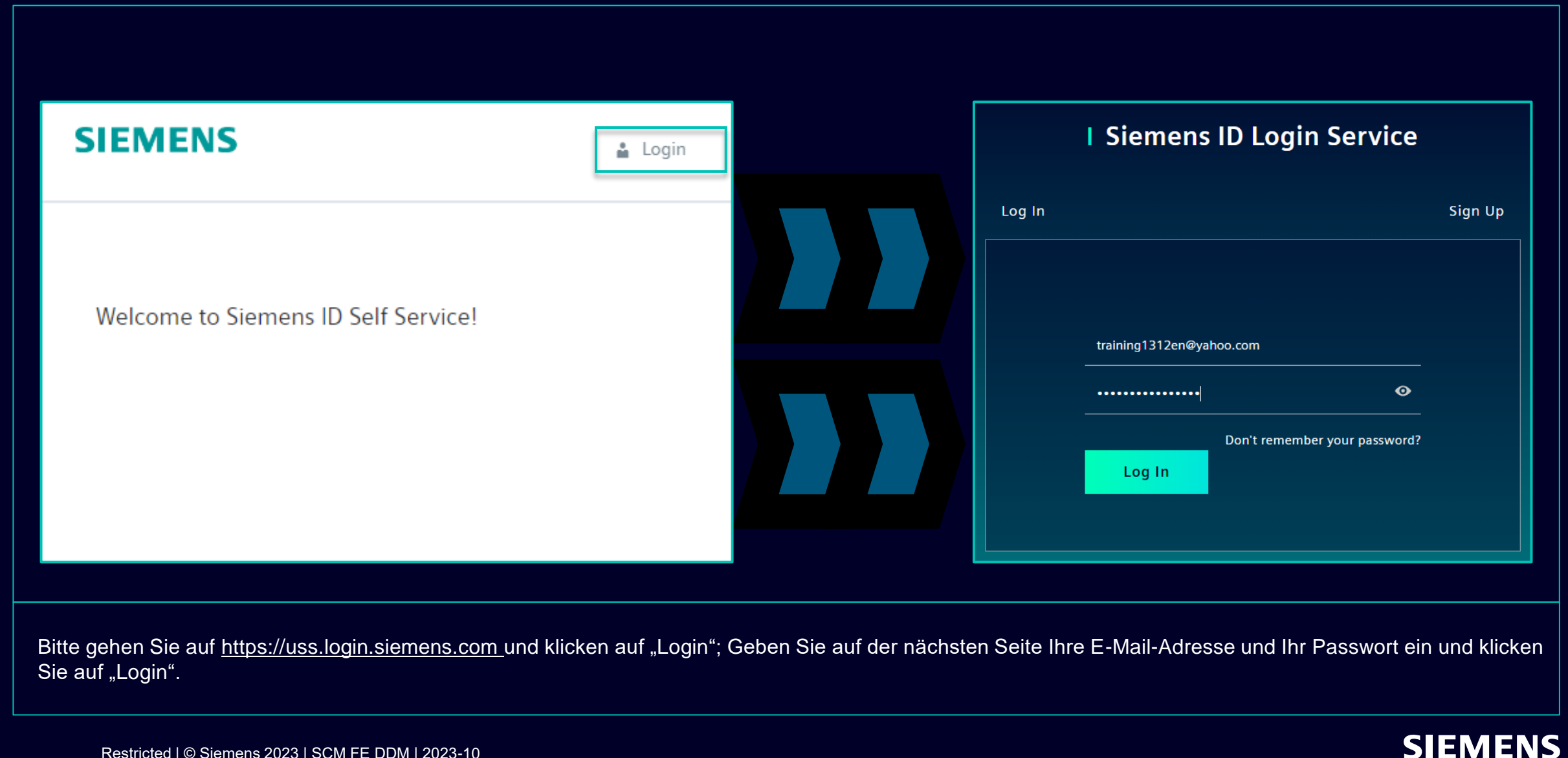

Restricted | © Siemens 2023 | SCM FE DDM | 2023-10

## So setzen Sie die Authentifizierungsmethode zurück Änderung der Kontoinformationen

| Change Name                                                                                  | Change Email                                                                                                    | Change Password                                                                                                    |
|----------------------------------------------------------------------------------------------|----------------------------------------------------------------------------------------------------|----------------------------------------------------------------------------------------------------|
| Firstname Lastname Save                                                                      | Please enter your new email address below. We will send you a<br>verification email to the new address. You will be unable to log in<br>to the application until you verify the new address.<br>Email Address<br>training1312en@yahoo.com<br>Submit Request | After submitting, you will receive an email with a link to change your password.<br>Request Email                                                                                                    |
| Das Ändern Ihres Vor- und Nachnamens hat keinen<br>Einfluss auf die Authentifizierungslogik. | Wenn Sie Ihre E-Mail-Adresse ändern, wird der<br>Anwendungszugriff deaktiviert, bis die neue E-<br>Mail-Adresse bestätigt wird. Anschließend kann die<br>neue E-Mail-Adresse für die bestehende<br>Authentifizierungsmethode verwendet werden.              | Das Zurücksetzen Ihres Passworts hat keine<br>Auswirkungen auf die zweite<br>Authentifizierungsmethode. Nach dem<br>Zurücksetzen des Passworts wird das aktuelle<br>zweite Authentifizierungssetup voreingestellt. |

Nach Angabe der zweiten Authentifizierungsmethode werden Sie zu den oben genannten Profileinstellungen weitergeleitet.

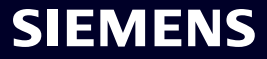

## So setzen Sie die Authentifizierungsmethode zurück Änderung der Multi-Faktor-Authentifizierungsmethode

| Verify Your Identity   We've sent a text message to:   XXXXXXX1382 ter the 6-digit code Enditive a code? Resend              | Factor-Authentication                                                                |                         |
|----------------------------------------------------------------------------------------------------|--------------------------------------------------------------------------------------|-------------------------|
| Verify Your Identity   We've sent a text message to:   Enter the 6-digit code   I   Continue   Didb't receive a code? Resend |                                                                                      |                         |
| XXXXXXX1382       • Enter the 6-digit code                                                                                   | Verify Your Identity<br>We've sent a text message to: This is your current Multi-Fac | -Authentication method. |
| Continue XXXXXXX1382                                                                                                    | xxxxx1382<br>the 6-digit code Sms                                                    |                         |
|                                                                                                    | Continue XXXXXXXX1382                                                                | Ŧ                       |

Um Ihre Multi-Faktor-Authentifizierungsmethode zurückzusetzen, klicken Sie auf "Multi-Factor-Authentication" – Sie werden weitergeleitet, um die aktuell eingestellte Authentifizierungsmethode anzugeben. Wählen Sie nach der Anmeldung das Löschsymbol aus und bestätigen Sie das Zurücksetzen. Falls Sie versuchen, die zweite Authentifizierungsmethode zurückzusetzen, weil die zweite Authentifizierungsmethode für Sie nicht verfügbar ist (z. B. Telefon verloren, Zugriff auf die Guardian-App oder andere zweite Authentifizierungs-Apps verloren), klicken Sie <u>hier</u> für die Anleitung.

## So setzen Sie die Authentifizierungsmethode zurück Änderung der Multi-Faktor-Authentifizierungsmethode

| Here you can add a new Multi-Factor-Authentication method.                                                             |                                                                                                    |
|----------------------------------------------------------------------------------------------------|----------------------------------------------------------------------------------------------------|
| Add authentication method                                                                                              | <b>SIEMENS</b><br>2023-10-12                                                                                                    |
| An email with a link to specify your new Multi-Factor-Authentication method has been sent to training1312en@yahoo.com. | Protect Your Siemens Account<br>Two-factor authentication enhances the security of your account by using a secondary device to<br>verify your identity. This prevents anyone but you from accessing your account, even if they<br>know your password.<br>This process will help you set up your account with this added layer of security. |
| SIEMENS i =                                                                                                    | Start setup                                                                                                    |
| Here you can add a new N Logout<br>Authentication method.                                                              | Contact           Please do not reply to this e-mail, as we are unable to respond from this email address.                                                                                                    |
| Add authentication method                                                                                              | siemens.com Global Website © Siemens 1996 - 2023                                                                                                    |

Nachdem Sie die aktuelle Authentifizierungsmethode gelöscht haben, müssen Sie eine neue Multi-Faktor-Authentifizierungsmethode festlegen. Klicken Sie auf "Add authentication method" und Sie erhalten eine E-Mail. **Es ist wichtig, dass Sie sich von Ihrem Konto abmelden, bevor Sie mit der Einrichtung einer neuen zweiten Authentifizierungsmethode fortfahren.** Gehen Sie dann zu Ihrem E-Mail-Posteingang, klicken Sie auf "Start setup" und fahren Sie wie <u>hier</u> fort.

#### So setzen Sie die Authentifizierungsmethode zurück Anmeldung über Wiederherstellungscode

|                                                                                                 | < Select a method to identity | verify your |                                                                                                    |
|-------------------------------------------------------------------------------------------------|-------------------------------|-------------|----------------------------------------------------------------------------------------------------|
| Verify Your Identity<br>We've sent a text message to:<br>XXXXXXXX1382<br>Enter the 6-digit code | SMS                           | >           | Verify Your Identity<br>Enter the recovery code you were provided during<br>your initial enrollment.<br>Enter your recovery code<br>61795GRYHQ9G4J77C3QL19LH |
| Continue                                                                                        |                               |             | Continue                                                                                                    |
| Didn't receive a code? <b>Resend</b>                                                            |                               |             | Try another method                                                                                                    |
| Try another method                                                                              |                               |             |                                                                                                    |
|                                                                                                 |                               |             |                                                                                                    |

Wenn Sie die zweite Authentifizierungsmethode ändern müssen oder die zweite Authentifizierung derzeit nicht bereitstellen können, können Sie sich mit dem Wiederherstellungscode anmelden, den Sie bei Ihrer ersten Anmeldung erhalten haben. In diesem Fall, wenn Sie nach der zweiten Authentifizierung gefragt werden, wählen Sie "Andere Methode ausprobieren" und wählen Sie die Option "Recovery code". Kopieren Sie Ihren Wiederherstellungscode und klicken auf "Continue".

## So setzen Sie die Authentifizierungsmethode zurück Anmeldung über Wiederherstellungscode

| Almost There!<br>Copy this recovery code and keep it somewhere<br>safe. You'll need it if you ever need to log in withou<br>your device. |  |
|----------------------------------------------------------------------------------------------------|--|
| 57CYYZC7H9AFVM24DV628ULD<br>Copy code                                                                                                    |  |
| I have safely recorded this code           Continue                                                                                      |  |
|                                                                                                    |  |

Sie erhalten einen neuen Wiederherstellungscode. Bitte stellen Sie sicher, dass Sie den neuen Wiederherstellungscode durch den Alten ersetzen. Der alte Wiederherstellungscode wird deaktiviert, nachdem Sie einen neuen Code erhalten haben. Nachdem Sie Ihren neuen Wiederherstellungscode gespeichert haben, klicken Sie auf "Continue".

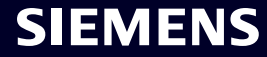

## Lieferantenstammdatenverwaltung (SMDM) Inhalt

| 1. | Einführung                                                               | Seite 2  |
|----|--------------------------------------------------------------------------|----------|
| 2. | Wie wähle ich die Authentifizierungsmethode aus?                         | Seite 4  |
|    |                                                                          |          |
| 3. | Wie kann ich Lieferantenstammdaten erfassen/ ändern?                     | Seite 17 |
| 4. | Wie kann ich meine Anmeldedaten/ Authentifizierungsmethode zurücksetzen? | Seite 30 |
| 5. | Weiteres Kommunikationsmaterial                                          | Seite 39 |

#### Further communication material and wrap-up Multimedia touch points

| SCM STrategy And Realization -<br>SCM STAR |                                                                 |  |                                                     |  |  |  |
|--------------------------------------------|-----------------------------------------------------------------|--|-----------------------------------------------------|--|--|--|
|                                            | New standard: Secured login<br>SCM STAR (2-factor)              |  | Forgotten password (secured login)                  |  |  |  |
|                                            |                                                                 |  |                                                     |  |  |  |
|                                            | Expiring soon: Regular login<br>SCM STAR<br>(userneme/password) |  | Forgotten username or pass-<br>word (regular login) |  |  |  |
|                                            | $\rightarrow$                                                   |  | →                                                   |  |  |  |

**Suppliar Dartal** 

- Informationen zu SCM STAR im Allgemeinen
- Neuigkeiten und Informationen, um Sie auf dem Laufenden zu halten
- Zugriff auf Schulungsmaterial (<u>Download Center</u>)

#### 2 First level support

#### User Help Desk

The User Help Desk is available from Monday to Friday, 07.00 a.m. – 08.00 p.m. CET. Supported Languages: English and German. GBS Portal: Open a ticket here Phone Support is no longer available since 01.10.2023  Eröffnen Sie ein Ticket per E-Mail – klicken Sie <u>hier</u>

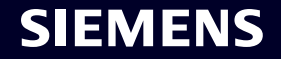

# Vielen Dank

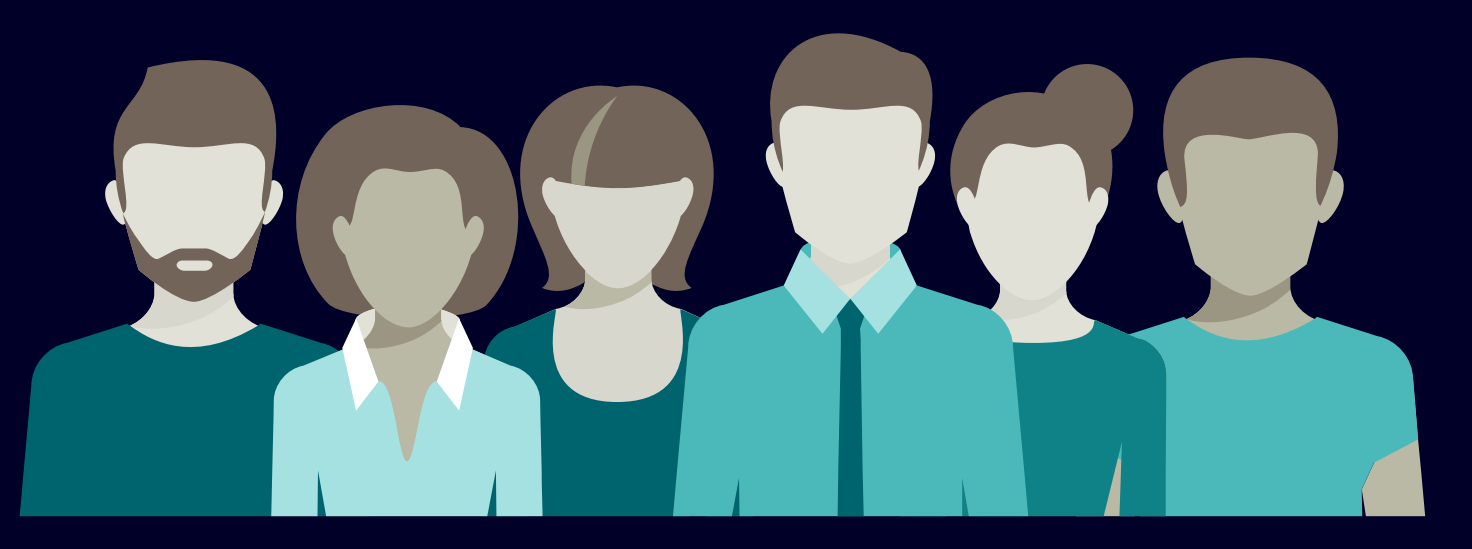

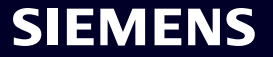

Restricted | © Siemens 2023 | SCM FE DDM | 2023-10